# GSLetterNeo vol.149 2020年12月

## 観察記録のための1行テキスト入力ツールTeXTSTEP(1)

松原 伸人 matubara@sra.co.jp

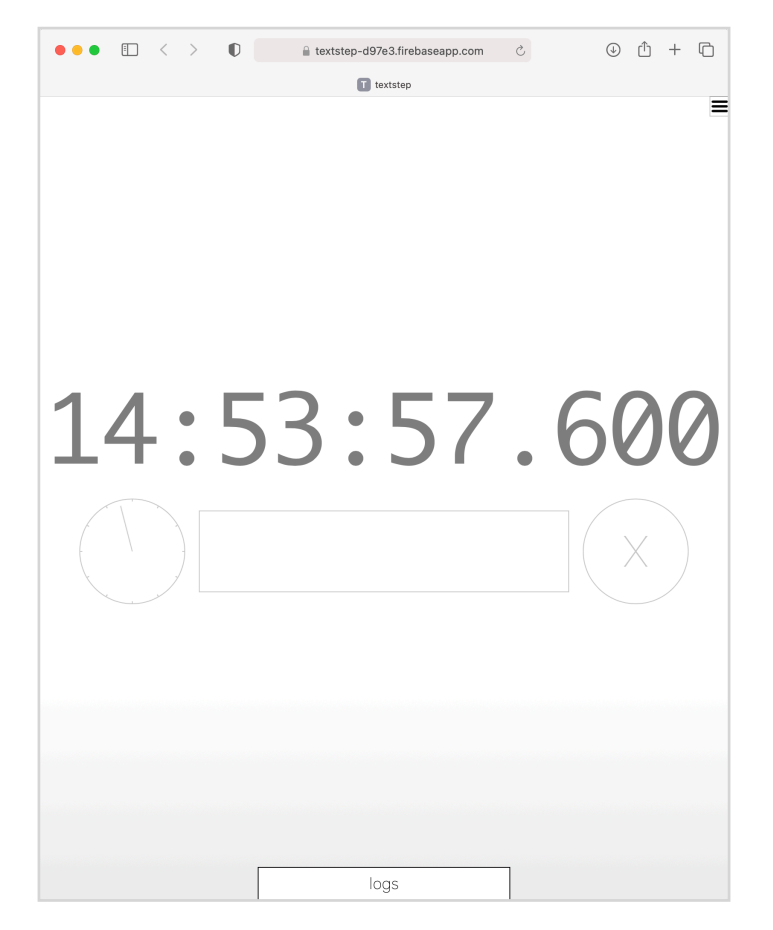

## はじめに

今回はTeXTSTEPを紹介します。TeXTSTEPは、観察 した様子を1行テキストで入力して記録するWebブ ラウザだけで動くアプリケーションです。PCやス マートフォンのブラウザで次のURLを開いて動かし ます。

https://textstep-d97e3.firebaseapp.com

SRA先端技術研究所で2015年頃から行っている活動の観察と記録と伝達と表現の研究開発の一環として開発されてきました。

目の前で起こることを観察し、テキストで書いて観 察時刻と位置情報とともに記録します。

## 画面構成

ツールの画面はスクリーンショット画像のように なっています。画面中央上部に現在時刻をアニメー ション表示、画面中央下部にテキスト入力欄、テキ スト入力欄の左側に現在時刻の秒針をアニメーショ ン表示、右側に入力キャンセルボタンがあります。

## 主な機能

TeXTSTEPの主な機能は**記録の入力、位置情報の取** 得、現在時刻の表示、記録の複製、記録のダウン ロードです。これらの実装にブラウザ上で利用でき るAPIはMDN Web Docs (<u>https://developer.mozilla.org</u>) で見つけられます。各APIの説明、リファレンス、 使用例、仕様へのリンク、どのブラウザのバージョ ンで動作するか互換性が表でまとめられています。 TeXTSTEPで使用している主な機能を説明している リンクをリストしておきます。

#### 記録の入力 ローカルストレージ Web Storage API https://developer.mozilla.org/en-US/docs/Web/API/Web\_Storage\_API

位置情報の取得 Geolocation API https://developer.mozilla.org/en-US/docs/Web/API/Geolocation\_API

#### 現在時刻のアニメーション表示 Canvas API - Web API | MDN

https://developer.mozilla.org/ja/docs/Web/API/Canvas API

#### setInterval() - Web API | MDN

https://developer.mozilla.org/ja/docs/Web/API/WindowOrWorkerGlobalScope/ setInterval

記録の複製 Clipboard API

https://developer.mozilla.org/en-US/docs/Web/API/Clipboard\_API

### 記録のダウンロード

Blob - Web API https://developer.mozilla.org/ja/docs/Web/API/Blob

## 記録の入力

テキスト入力欄にキーボードやスマートフォンのソ フトウェアキーボードでテキストを入力します。最 初の1文字を打鍵すると時刻アニメーションが止ま ります。記入中であることを表すとともに記録開始 時刻を表しています。テキスト入力してエンター キーを押すと、入力したテキストと記録開始時刻と 位置情報を保存します。テキスト入力欄はクリアさ れ、時計がふたたび動き出します。そのまま続けて 打鍵して次のテキスト入力が行えます。入力キャン セルボタンを押すと、テキスト入力欄に書いている 入力途中のテキストが消えて時計が動き出します。

#### 位置情報の取得

GeoLocation APIを用いて、PCやスマートフォンなど の端末に搭載されているGPSを利用して端末の位置 を経緯度で取得できます。

#### **Geolocation API**

https://developer.mozilla.org/ja/docs/Web/API/Geolocation\_API

位置情報の取得利用には利用者の許可が必要です。 Geolocation APIを実行しようとすると、自動的に位 置情報を利用する許可を求めるダイアログを提示す るようになっています。アプリケーション使用中の 意図しないところで位置情報利用許可のダイアログ が出ないように、ページを開いた直後、アプリケー ションの利用を始める前に利用許可のダイアログを 表示します。位置の利用が必須ではない場合は、 GPSが搭載されていないあるいはGeolocationの利用 許可がなくても動作するように実装します。また、 Geolocation APIを使用するページはhttpsでの利用が 必須です。

位置を取得する方法は2種類用意されています。 Geolocation.getCurrentPosition は端末の現在位置を 取得します。Geolocation.watchPosition は端末の位 置が変化するたびに位置情報を取得します。どちら も実行成功時に処理する関数と失敗時に処理する関 数を指定して非同期に実行されるため、位置取得中 に操作が行えなくならないようになっています。 TeXTSTEPでは、watchPosition で最新の位置を取得 して変数に入れておきます。テキスト記入時にはこ の変数の位置を現在位置として用います。

#### localStorage

入力したデータは、ブラウザのlocalStorageに記録 されます。localStorageは他のドメインからアクセス できないため安全です。

ローカルストレージは、Webブラウザにデータを保存しておくWeb Storage APIで利用できるデータ方法の1つです。Web Storage APIには、ページを開いている間有効なsessionStorageと有効期限なしの

localStorageの2種類あります。どちらもキーと値のペアを保存する仕組みです。

#### Web Storage API - Web API | MDN

https://developer.mozilla.org/en-US/docs/Web/API/Web\_Storage\_API

TeXTSTEPではlocalStorageを利用して、書いたテキ ストと日時と位置情報を記録しています。書き込ん だデータはWebインスペクタで見ることができま す。TeXTSTEPでテキストを書くと localStorage に キーがtextstepで値に全書き込み内容をJSON形式文 字列にして入れています。TeXTSTEP の URL を開き Webインスペクタを開きます。

Safari (Mac)の場合、Safariの環境設定の詳細タブの 「メニューバーに"開発"メニューを表示」にチェッ クを入れます。開発メニューの「Webインスペクタ を表示」を選びます。Webインスペクタの「スト レージ」タブを選びます。「ストレージ」タブが無 い場合、他のタブ上で右クリックなどで子テキスト メニューを開き「ストレージ」にチェックを入れま す。左上側の「すべてのストレージ」を押すと、 セッションストレージとローカルストレージがリス トされます。ローカルストレージを選ぶと右側に保 存されているキーと値が表示されます。

Chromeの場合、開発メニューのデベロッパーツー ルを選びます。Applicationタブの左側のエリアの StorageのLocal StorageのtextstepのURLを押すと右側 にキーと値が表示されます。

Firefoxの場合、ツールメニューのウェブ開発の開発 ツールの表示を選びます。開発ツールの「ストレー ジ」タブを選びます。ストレージタブが無い場合は 開発ツールの設定の「標準の開発ツール」の欄にあ る「ストレージ」にチェックを入れます。ストレー ジタブの左側にあるローカルストレージのtextstep のURLを選ぶと、右側にキーと値が表示されます。

ローカルストレージの値に記録できるのは文字列の みです。利用方法はシンプルで、書き込みには setItemを使いキーと値を指定します。読み込みには getItemを使い、読み出す値のキーを指定します。

#### 現在時刻のアニメーション表示

文字で時分秒の表示と秒針がくるくるまわる時計を アニメーション表示しています。この2つは、入力 欄に文字を打ち始めるとアニメーションが停止し、 エンターをおすかキャンセルボタンを押すとアニ メーションが再開します。インタラクティブなアニ メーションです。アニメーションでは、時間によっ て変化する描画をプログラムします。 時分秒の表示は、new Date()で現在時刻を取得して 時:分:秒.ミリ秒からなる文字列を作ります。文字入 カ中は、文字入力開始時の時刻から文字列を作りま す。時刻を表示するhtmlエレメントに文字列を設定 します。これを100ミリ秒間隔でくりかし実行して います。繰り返し実行するのには setInterval 関数を 用います。setInteraval 関数は、実行する関数と実行 間隔をミリ秒で指定すると、周期的に指定の関数を 実行するタイマーが作成されてタイマーが動き始め ます。

#### setInterval() - Web API | MDN

https://developer.mozilla.org/ja/docs/Web/API/WindowOrWorkerGlobalScope/ setInterval

秒針がくるくる回る時計も時分秒の表示と同じく setInterval 関数でアニメーションを行います。 canvasエレメントに描画しています。canvasを作成 しておき、canvasの矩形エリアの高さと幅の短い辺 の半分を秒針の長さとします。表示する時刻の秒針 の位置を、canvas中央の座標と秒針の先端の座標で 表します。秒針の先端の座標は、現在時刻の秒数か ら角度を計算して決めています。詳細はtextstep.html 内のupdateClock関数の中に書かれています。

#### Canvas API - Web API | MDN

https://developer.mozilla.org/ja/docs/Web/API/Canvas\_API

## 記録の表示

画面下部にあるlogsボタンを押すとこれまでに書い た記録を表示します。 記録したデータは右上のメ ニューのdelete dataを押すと削除します。

#### 記録の複製

記録の表示画面上部の「**クリップボードにコピー**」 を押すとテキストをコピーします。コピーしたテキ ストは、任意のテキストエディタやメールにペース トできます。

#### クリップボード

クリップボードは、テキストや画像の一部や全部の コピーの入れ物です。多くのほとんどのOSが提供し ている機能です。クリップボードを利用することで テキストエディタからメールへ文章をコピーして書

## **GSLetterNeo vol.149**

発行日 2020年12月20日 発行者 株式会社 SRA 先端技術研究所 編集者 土屋 正人 バックナンバー https://www.sra.co.jp/gsletter/ いたり、PhotoShopで描いた絵をコピーしてWordに 貼り付けたりといったコピペができるようになって います。Windows10ではクラウドベースのクリップ ボードを使用することで、PC間での画像やテキス トのコピーができるそうです。普段ユーザの目に見 えず意識されず存在も知られていませんが身近にあ るよく使われる機能だと思います。

#### Windows 10 のクリップボード

<u>https://support.microsoft.com/ja-jp/windows/windows-10-のクリップボードc436501e-985d-1c8d-97ea-fe46ddf338c6</u>

TeXTSTEPでは Clipboard API を利用しています。 Clipboard API はブラウザ独自にクリップボードを実 装しているのではなく、システムのクリップボード の非同期の読み書きを提供しています。

#### Clipboard API - Web API | MDN

https://developer.mozilla.org/en-US/docs/Web/API/Clipboard\_API

クリップボードによってブラウザ上でコピーしたテ キストをメールに貼り付けたり、翻訳ソフトで翻訳 したりなどWebブラウザ以外のアプリケーションと の間でデータをやりとりが実現されています。

|                                                                                                    |                                                                                                    | textstep                                                                                                    | 2                                                                                                    |                                                                                                    |                         |
|----------------------------------------------------------------------------------------------------|----------------------------------------------------------------------------------------------------|----------------------------------------------------------------------------------------------------|----------------------------------------------------------------------------------------------------|----------------------------------------------------------------------------------------------------|-------------------------|
|                                                                                                    |                                                                                                    | クリップボード                                                                                                    | 20K-                                                                                                    | L.                                                                                                    |                         |
|                                                                                                    |                                                                                                    |                                                                                                    |                                                                                                    |                                                                                                    |                         |
| timeline                                                                                                    |                                                                                                    |                                                                                                    |                                                                                                    |                                                                                                    |                         |
|                                                                                                    |                                                                                                    |                                                                                                    |                                                                                                    |                                                                                                    |                         |
| 2009-mm-dd<br>2020-12-07<br>2020-12-07 | htmmss tead<br>17:12:00 A7<br>17:12:00 A7<br>17:12:00 A7<br>17:12:00 A7<br>17:14:16 2020-12<br>17:14:46 2020-12<br>17:14:46 2020-12<br>17:12:00 B8<br>17:14:50 Logal<br>17:15:08 Logal<br>17:15:08 L | longitude latitude<br>こで考えた名人びます<br>を始めると読計が止まり用<br>のですれたなの<br>アーを押すと入力した次う<br>のですれたなう<br>と始めると読計が止まり用<br>のですれたなう<br>と始めるした時期も記載した。<br>におゆう時間を覚えておく<br>のですれたない<br>におゆう時間を覚えておく<br>のですれたない<br>においたのでした。<br>では、入力したが明白に載した。<br>では、入力したがでしていまい。<br>したすきないなどのでした。<br>したすまいたは任意のでした。<br>ファガルードにコレーを押し<br>したすまないなどのでした。<br>ファガルードにコレーを行い。<br>したすまないなどのでした。<br>したすまないなどのでした。<br>したすまないなどのでした。<br>したすまないなどのでした。<br>したすまないなどのでした。<br>したがいた。<br>したすまないなどのでした。<br>したがいた。<br>したがいた。<br>したがいた。<br>したがいた。<br>したがいた。<br>したがいた。<br>したがいた。<br>したがいた。<br>したがいた。<br>したがいた。<br>したがいた。<br>したがいた。<br>したがいた。<br>したたいた。<br>したがいた。<br>したがり、<br>したたいた。<br>したがいた。<br>したがいた。<br>したがいた。<br>したがいた。<br>したが、<br>したたいた。<br>したがいた。<br>したがいた。<br>したがいた。<br>したがいた。<br>したがいた。<br>したがいた。<br>したがいた。<br>したがいた。<br>したがいた。<br>したがいた。<br>したがいた。<br>したがいた。<br>したがいた。<br>したがいた。<br>したがいた。<br>したたいた。<br>したがいた。<br>したがいた。<br>したがいた。<br>したがいた。<br>したがいた。<br>したがいた。<br>したたいた。<br>したがいた。<br>したがいた。<br>したた。<br>したがいた。<br>したがいた。<br>したがいた。<br>したがいた。<br>したがいた。<br>したがいた。<br>したがいた。<br>したがいた。<br>したがいた。<br>したがいた。<br>したがいた。<br>したがいた。<br>したで、<br>したがいた。<br>したがいた。<br>したがいた。<br>したで、<br>した。<br>したがいた。<br>したで、<br>したがいた。<br>したがいた。<br>したがいた。<br>したがいた。<br>した。<br>したで、<br>した。<br>したがいた。<br>したで、<br>したで、<br>したでで、<br>したで、<br>したで、<br>したで、<br>したで、<br>し | gpsywywnmdd<br>1960年30月196日<br>ためです。13966<br>ためです。13966<br>テキストを表示しま<br>テキストを表示しま<br>たテキスト 位置晴<br>7月17509<br>7月17509<br>キストに支持ストを<br>2000120<br>200120<br>2001200000000 | acs-hhrmmas<br>35.54<br>.66<br>.35.54<br>.55.4<br>.55.4<br>.55.4<br>.35.54<br>.35.54.54<br>.35.54.54<br>.35.54.54.54.54.54.54.54.54.54.54.54.54.54 | ルダに<br>制除しま<br>ん<br>うムで |
|                                                                                                    |                                                                                                    |                                                                                                    |                                                                                                    |                                                                                                    |                         |

## お問い合わせ

gsneo@sra.co.jp 〒171-8513 東京都豊島区南池袋2-32-8

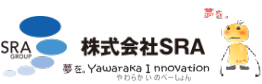